## DOSTĘP DO NAJWAŻNIEJSZYCH INFORMACJI OD COLWAY

Instrukcja zapisywania się do NEWSLETTERA COLWAY – krok po kroku

W pierwszej kolejności otwieramy dowolną przeglądarkę na naszym komputerze

w pasku adresu strony wpisujemy adres <u>www.colway.pl</u> – przechodzimy do tej strony (enter)

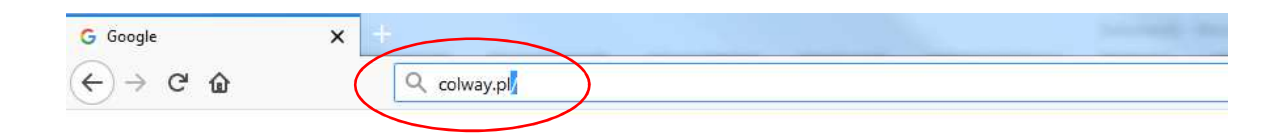

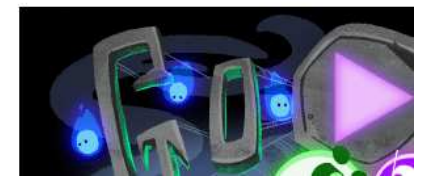

Przechodzimy na sam dół strony

|                                                                                                    | MATERIAŁY                                                                                                    | DO POBRANIA                                                                  |                                                                         |                                                                                     |                     |
|----------------------------------------------------------------------------------------------------|----------------------------------------------------------------------------------------------------|------------------------------------------------------------------------------|-------------------------------------------------------------------------|-------------------------------------------------------------------------------------|---------------------|
| COLWAY                                                                                                    |                                                                                                    |                                                                              |                                                                         |                                                                                     |                     |
| COL-WAY<br>Maurycy Turek, Jarosław Zych<br>Spółka Jawna<br>84-207 Koleczkowo k/Gdyni<br>ul. Hippiczna 2<br>NIP: 5882393026 | Newsletter<br>Email *<br>Cheq atrzynywać treści nasketingowe<br>informające o predatach i ukryajech<br>COL W13-5, je auz desprzejych tch<br>promocjące i strakatach | Strona główna<br>Produkty<br>Współpraca<br>Firma<br>Kontakt<br>Załoga Colway | O firmie<br>Posłannictwo<br>Colway<br>Nasze<br>wyobrażenie<br>Regulamin | Plan Finansowy<br>Historie<br>Sukcesu<br>Dołącz do nas<br>Aktuałności<br>miesięczne | Facebook<br>YouTube |
|                                                                                                    | Zapisz się                                                                                                    |                                                                              |                                                                         |                                                                                     |                     |

W pole "Email" wpisujemy swój adres pocztowy np. <u>Ania64@wp.pl</u>. Zaznaczamy informację w której zgadzamy się na wysyłanie na podanego wyżej maila najważniejszych informacji od COLWAY. Po uzupełnieniu wszystkich informacji klikamy przycisk "Zapisz się"

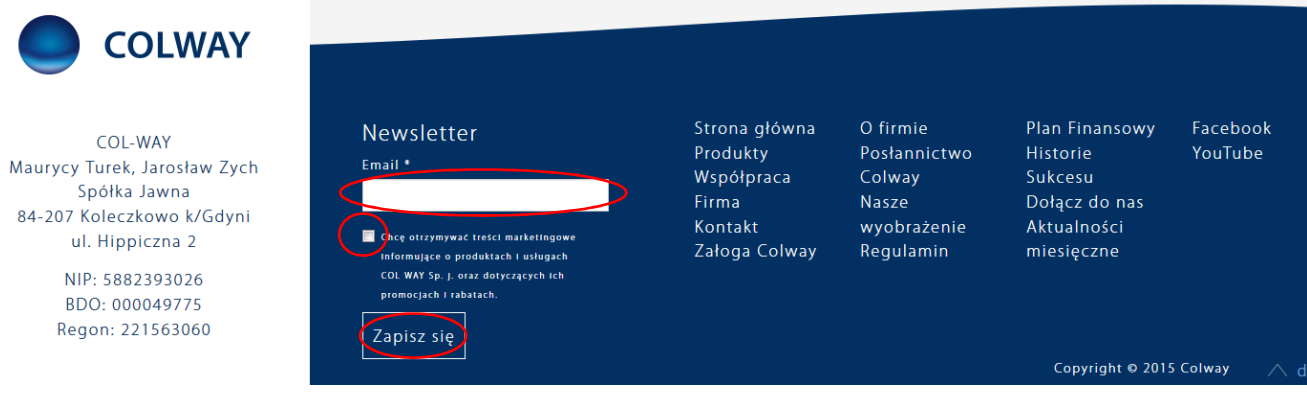

Gdy wszystko się uda na ekranie pojawi nam się taki komunikat :

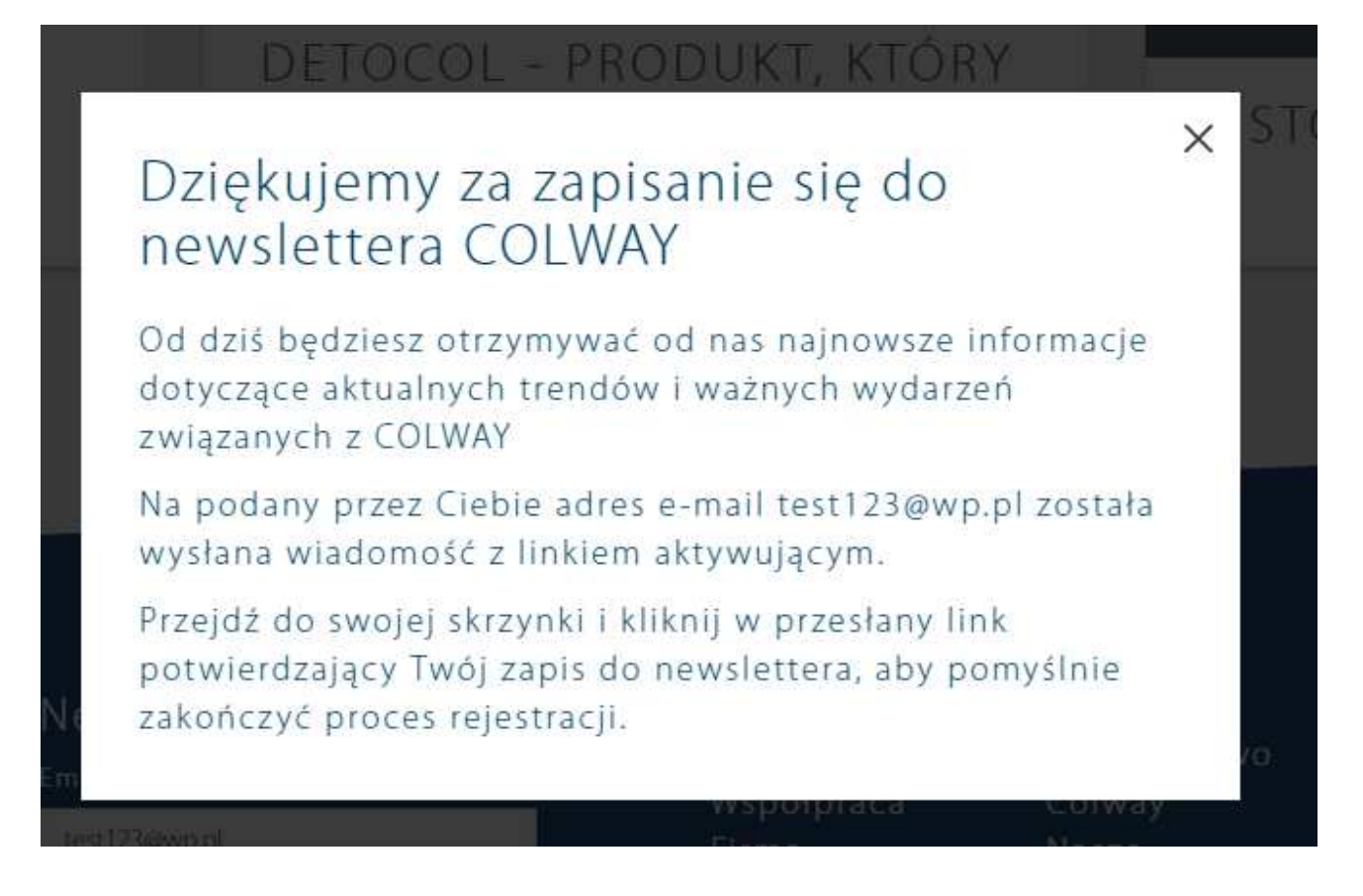